# 超星学习通使用手册

## 一、下载安装

1、应用市场下载安装

大家可以根据自己的手机类型,在相应的手机应用市场搜索"学习通",点击下载 按钮,下载后根据提示进行安装。

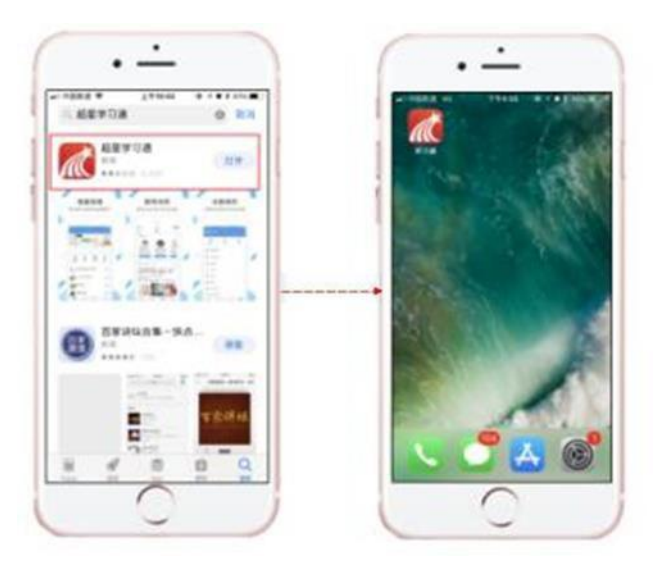

2、扫描二维码安装

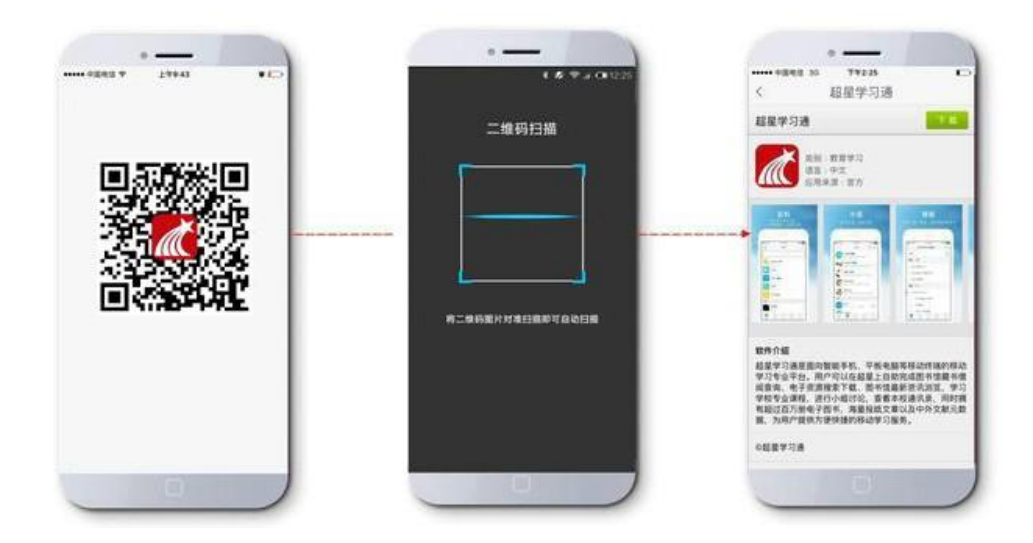

# 二、登录页面

1、下载完成后,点击桌面【学习通】 图标。

#### 2、登录

(1) 新用户请点击"新用户注册",输入手机号获取验证码,设置密码。

|                | 管理                         |
|----------------|----------------------------|
| 注册             |                            |
| +86 』手机号       |                            |
| 验证码            | 获取批证制                      |
| 设置密码           | ~                          |
| 穿锦喜棠8-16位,至少和1 | 自動率、半周、符号商种元素              |
| Ŧ              | -9                         |
|                |                            |
|                |                            |
|                |                            |
|                |                            |
| -              | Description of Proceedings |

#### 新用户需要完善信息:

UC码/单位名称:北京师范大学图书馆(或输入UC码31209)

输入学号和姓名,若提示账号未导入,请直接点:"知道了"即可。

| 上午10:43 32.1K/s \$ 영 7all 1all 余 団)<br>く |                                                                                                    |
|------------------------------------------|----------------------------------------------------------------------------------------------------|
| UC码/单位名称                                 | K. Ril                                                                                                    |
| <b>Τ−</b> β                              | 完善信息                                                                                                    |
| Rit                                      | 北京师范大学明书语                                                                                                    |
|                                          | <ul> <li>         K低中未直約所该账号,可能原<br/>加局学校送未早入,值等等         単位,北京等政大学堂书馆         野雪:18519188253         </li> <li>         重転込入         (135年)         (135年)         (1354)         (1354)         (1354)         (1354)         (1354)         (1354)         (1354)         (1354)         (1354)         (1354)         (1354)         (1354)         (1354)         (1354)         (1354)         (1354)         (1354)         (1354)         (1354)         (1354)         (1354)         (1354)         (1354)         (1354)         (1354)         (1354)         (1354)         (1354)         (1354)         (1354)         (1354)         (1354)         (1354)         (1354)         (1354)         (1354)         (1354)         (1354)         (1354)         (1354)         (1354)         (1354)         (1354)         (1354)         (1354)         (1354)         (1354)         (1354)         (1354)         (1354)         (1354)         (1354)         (1354)         (1354)</li></ul> |

(2) 已有学习通账号的,可直接通过手机号及学习通密码登陆。

|              | 客朋            |
|--------------|---------------|
| 登录           |               |
| 手机号/超星号      | ~             |
| 密码           | ₩ 忘记密码?       |
| □ 假已阅读并同意学习道 | (隐私政策)和《用户协议》 |
|              | 2录            |
| 新用户注册        | 手机号快速登录       |
|              |               |
|              |               |
|              |               |
|              |               |
|              |               |

3、登录后点击首页右上角"邀请码",输入"LIBBNU",可以进入我校图书馆学习 通页面。

4、使用【移动图书馆】功能时,需要绑定借阅证号。例如,我们在查阅馆藏资 源时,会弹出绑定借阅证号的窗口,按照提示选择单位,下拉选择北京师范大学
图书馆,借阅证号为学工号,密码为北师大信息门户密码。绑定成功后,即可使
用北京师范大学移动图书馆中的资源

| <                | 北京师范ス                                                                                                    | 大学~                           |      | < | 移动图书馆          |    | <      | ł      | 邦定借阅证 | 号    | 客服        |
|------------------|----------------------------------------------------------------------------------------------------|-------------------------------|------|---|----------------|----|--------|--------|-------|------|-----------|
| _                |                                                                                                    | R                             |      |   | 0, 发现          |    |        | Г      | 下拉选排  | ¥.   | 1         |
| -*               | <b>と</b> 男教<br>World Educat                                                                                     | 首 あり え<br>ion News<br>Bru-off |      |   | 馆藏查询           |    | :10    | 京师范大学  | 北京师羽  | 包大学  | 0         |
| -                |                                                                                                    |                               | C    | 0 | 借阅记录           | ÷  | 11     | 1012 4 |       |      |           |
| 8动图书馆            | 預约图书                                                                                                    | 读书活动                          | 开馆时间 | 0 | 图书             | >  |        | 15     |       |      | ¥         |
| 通知公告             | ?<br>常见问题                                                                                                    | ノ馆指南                          | 专家讲座 | 0 | 报纸             | ÷. |        |        | 脸证    |      |           |
| <b>前</b><br>信息素养 | 专题展示                                                                                                    | 座位預約                          | 副书   | 0 | 讲座             | >  |        |        |       |      | 跳过        |
| 馆特色 图            | 1书 期刊 讲自                                                                                                    | E                             | - 1  | 0 | 培训课程           |    | 88     |        |       |      |           |
| 1.5.5            | (范大学<br>会調                                                                                                    |                               |      | 6 | 行业应用           |    |        | 分词     | ABC   | DEF  | $\otimes$ |
| 北京用              | 1范大学图书馆古籍中                                                                                                    | 寺織郡                           | · ·  | - | () should fill |    | °<br>2 | GHI    | JKL   | MNO  | 0         |
| ·小園得<br>北京明      | <b>致课</b><br>1范大学图书馆                                                                                            |                               | >    | 0 | 学术资源           | >  | 1      | PQRS   | TUV   | WXYZ | Γ         |
| Z 1015           | Rate of the second second second second second second second second second second second second second second s | Γ4                            | 8    |   | 书世界            | >  | 符号     | ф.»    | 1     | 123  | <b>F</b>  |

### 三、内容搜索

首页资源一站式检索功能:

(1)搜索结果直接实现自动二级聚类,内容以表格、图形等多种可视化方式直观呈现。

(2)【置顶】操作,实现内容个性化设置,将感兴趣的内容定制到页面顶部,保证 获取速度和阅读体验。

(3)【更多】、【详情】操作,支持查看该检索词的相关文献和热度分析。

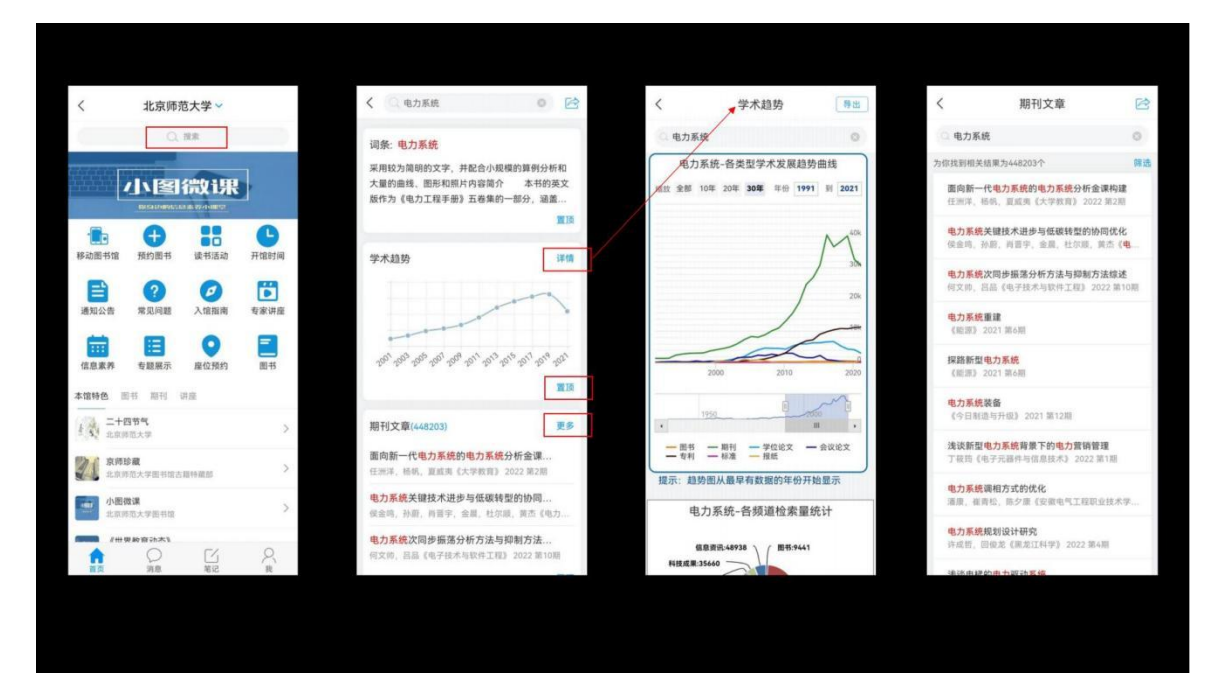

### 四、移动图书馆

"移动图书馆"是位于"学习通"首页的一个重要功能模块。点击首页上 方,切换至北京师范大学图书馆定制页。作为移动端的图书馆服务平台,可以 查询包括图书、期刊、报纸、学术资源、公开课、培训课程、有声读物、书世界 等海量文献资源,也具有预约、续借,查询借阅情况等功能。

详情请参见帮助文件"移动图书馆使用手册"。

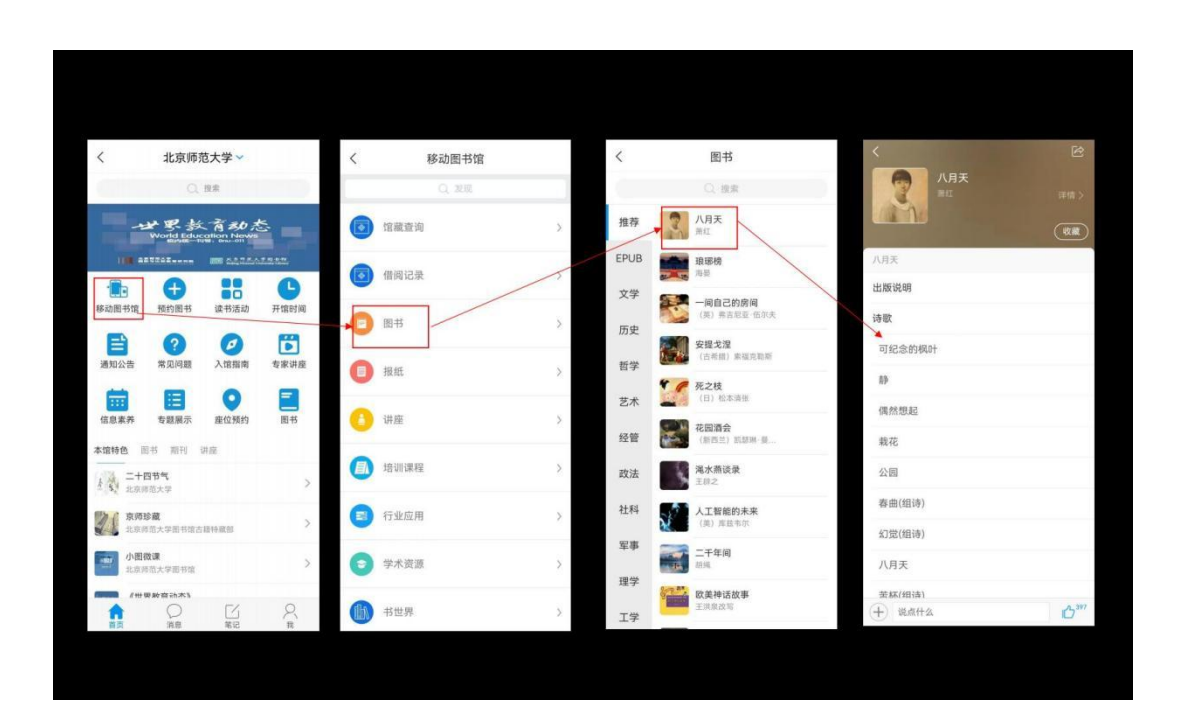

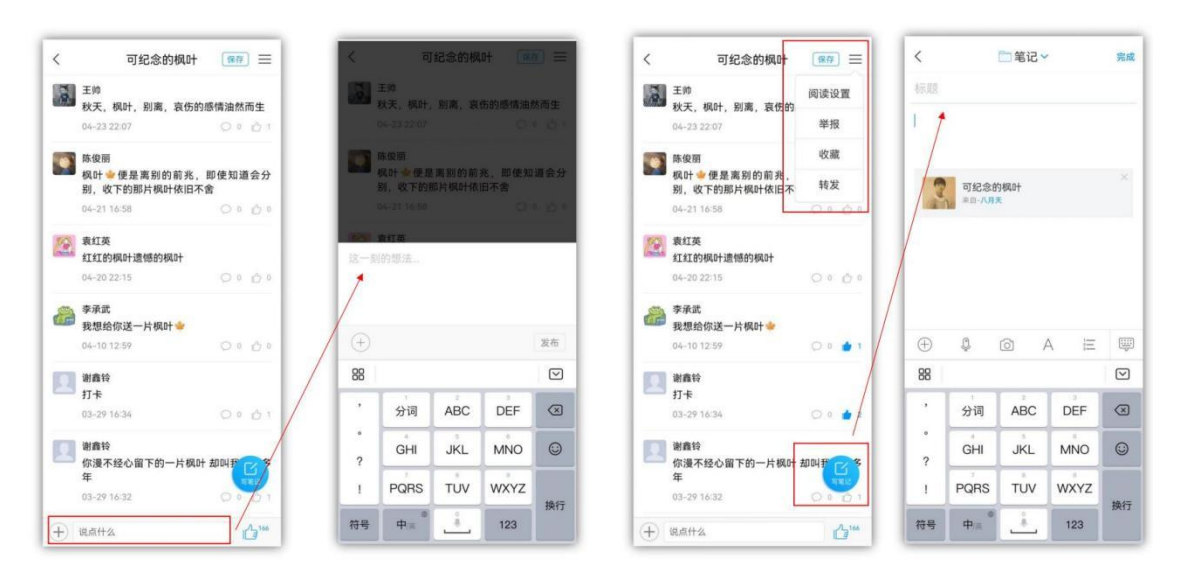

## 五、图书馆特色资源

1、用户可以借助首页上方的特色功能,包括预约&续借图书、预约座位、查看
 图书馆最新资讯等。

2、在首页底部,有特色资源整理,包括本馆特色、图书、期刊、讲座。资源 信息定时更新,欢迎大家关注学习。

| く 北京师范大学 ~                                                                  | く 北京师范大学 ~                              | く 北京师范大学 ~                                                            | く 北京师范大学 ~                          |
|-----------------------------------------------------------------------------|-----------------------------------------|-----------------------------------------------------------------------|-------------------------------------|
| World Education News                                                        | 本馆特色 圆书 斯刊 讲座                           | 本谊特色 圆书 期刊 讲庭                                                         | 本馆特色 图书 期刊 講座                       |
|                                                                             | F 5 1 1 1 1 1 1 1 1 1 1 1 1 1 1 1 1 1 1 | ◆理学报<br>中国○理学会:中国科学院○理研究所 >                                           | 【超星讲座】美国大选那些事儿<br>张定问山西阿范大学         |
| 移动图书馆 预约图书 读书活动 开馆时间                                                        | 音乐短章:纪伯伦经典散文选<br>(單巴明) 纪伯伦              | ■ 数学通报<br>中国数学会北京师范大学 >                                               | 中国传统文化一一梅兰竹菊"四君子" > 新星名称讲坛          |
| ?         ?         》           通知公告         常见问题         入馆指南         专家讲座 | 日介亭杂文<br>1915                           | 現代法学 > 百司政法大学 >                                                       | 【超星讲座】辛酉政变与正统皇权思想<br>王开型北京研究大学      |
|                                                                             | <b>又见花儿</b><br>要文H                      | 中国人口・変変与环境<br>中国可特徴发展研究会山东省可持续发展研究中心、><br>中国可持位发展理想中心山东省可持续发展研究中心、>   | 【平安365】饮食与健康 起星名师讲组                 |
| 信息素养 专题展示 座位预约 图书<br>本馆特色 图书 期刊 讲座                                          | <u>最新一課</u><br>(法) #5m >                | 北京時范大学学报(社会科学版) > 北京時范大学                                              | (世界通史)公开课<br>起版版版 >                 |
| 1 1 1 1 1 1 1 1 1 1 1 1 1 1 1 1 1 1 1                                       | 穿越喜马拉雅山的信格<br>(約)思定当                    | 計畫総丛<br>北京時期大学用事法律科学研究部 >                                             | 城市印象·古都西安 > 和星名师讲版                  |
| 2. 京师珍蔵<br>北京师范大学部书馆古籍特篇部 >                                                 | 2力马扎罗山的雪<br>(美)海明成 >                    |                                                                       | 【文化中国】音乐艺术<br>超星名师讲述                |
| 小田微谋<br>北京师范大学图书馆                                                           | 社利特度生的花園<br>(魚) 治失近                     | 中国人力资源开发 > 中国人力资源开发研究会                                                | 【超星讲座】走进严歌苓文学的世界 > 下歌亭自由作家          |
| (世界教育动态)<br>北京师范大学部书馆                                                       |                                         | International Journal of Disaster Risk<br>Science ><br>民政制度建定中心北京即信大学 | 【超星讲座】就使动作片赏析<br>保智华北京网范大学艺术与传媒学组 > |
| 已经到底了-                                                                      | ◎ (記思录 )                                | の理科学进展                                                                | 【超星讲座】华尔兹入门教学                       |
|                                                                             |                                         |                                                                       |                                     |

# 六、笔记

学习通除了给读者提供丰富的资源之外,还为读者提供转化思想、用文字 记录下学习和交流过程中的所思所想的工具——笔记。反映学习通内好友的动态 信息。

- 点击笔记页头部,选择【我的】、【关注】、【推荐】等,显示不同分组下 的笔记动态;
- 2. 点击【分组管理】,可将好友设为特别关注。
- 3. 点击笔记本,进入笔记本文件夹,左滑可以管理文件夹。

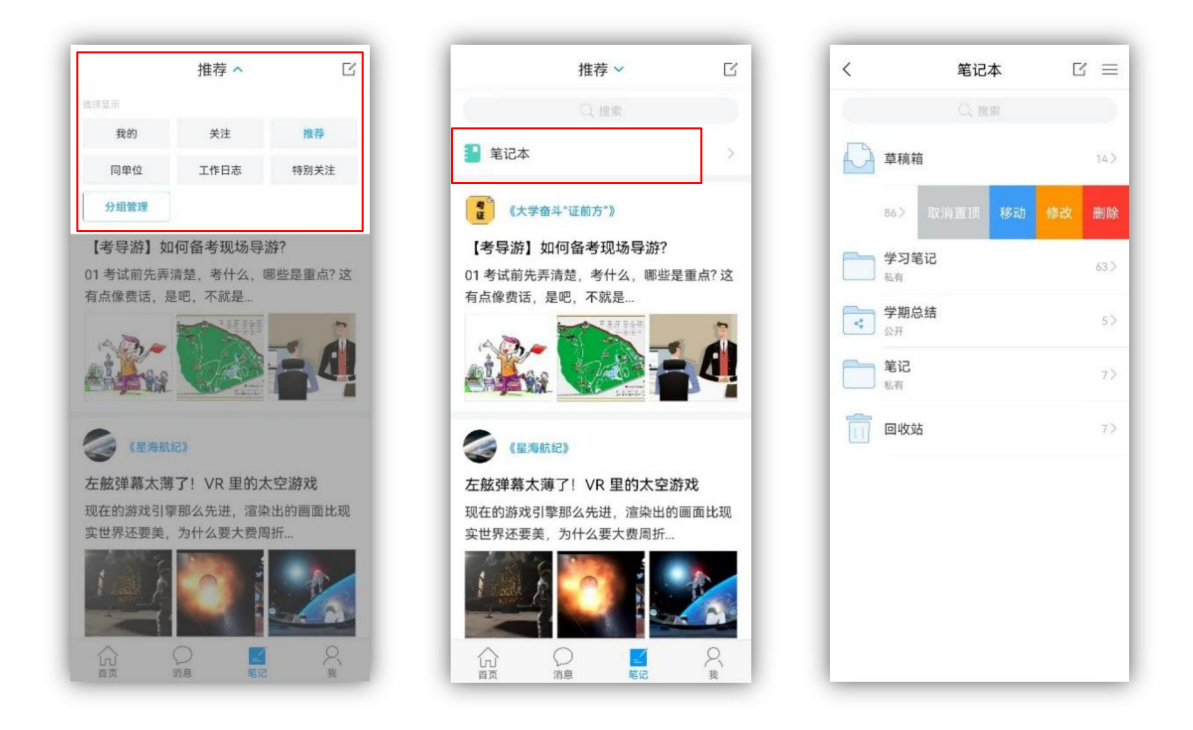

## 七、云盘储存

学习通的云盘功能,可以随时随地帮助用户实现线上资料的储存。不管是 聊天记录中的文件,还是移动图书馆中图书、期刊、报纸等资源,都能转存在 云盘中,满足用户对资料的保存和查找。

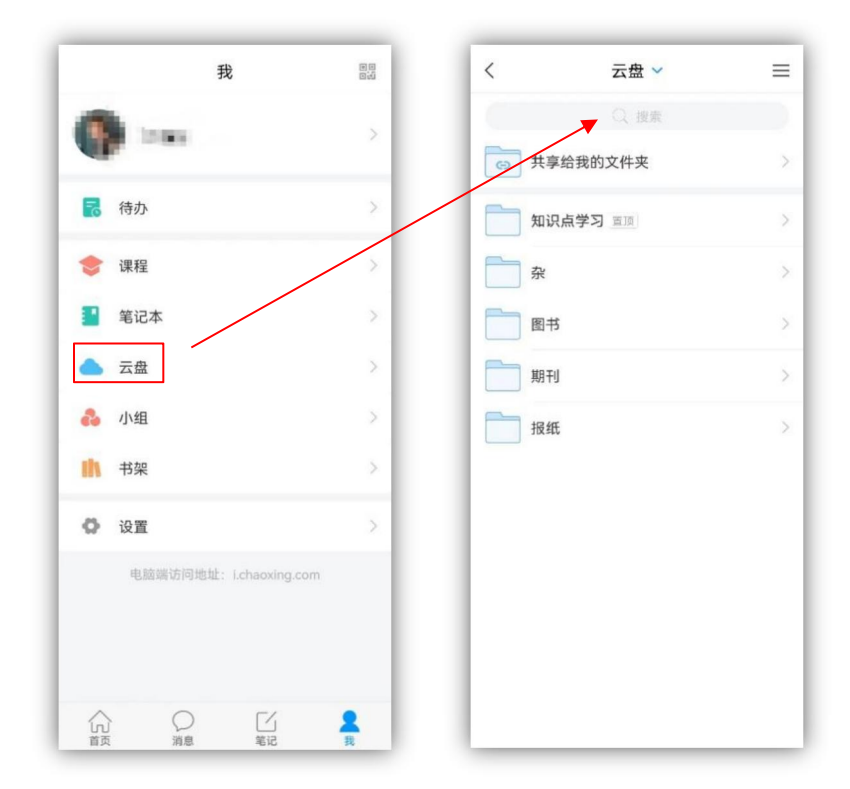

## 八、小组社交

基于内容的社交是学习通的鲜明特色,加入和创建感兴趣的小组,并与小 组成员传播知识交流观点,能够实现信息的快速传播和共享。

在【小组】里可以创建或编辑小组,进入小组可以发布新话题,评论点赞跟 帖,实现小组互动。

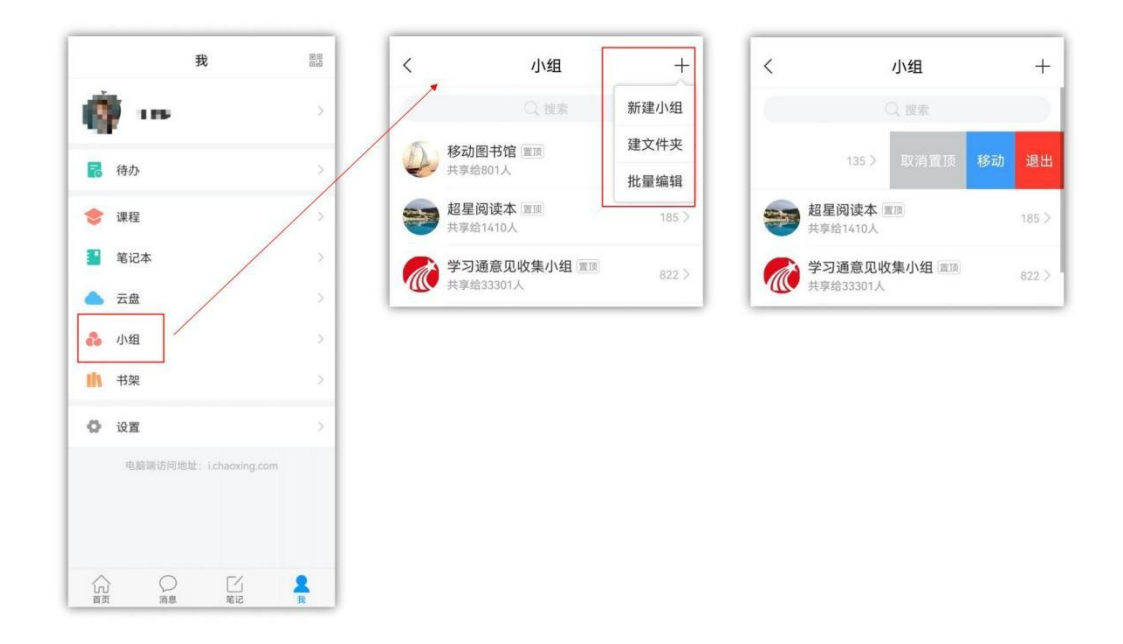

## 九、书架管理

书籍下载之后,会出现在书架中。进入书架,可以查看已下载的书籍,左 滑书籍进行管理,方便用户随时随地查看图书资源。

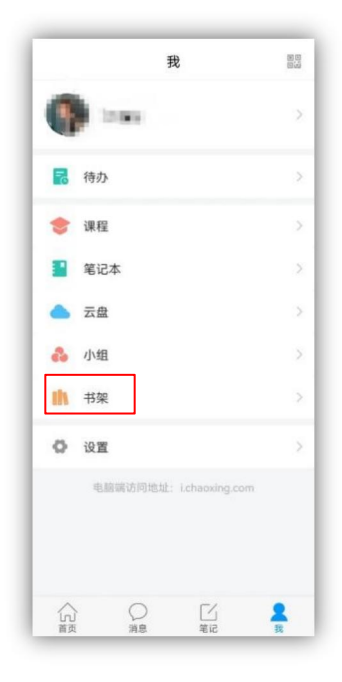

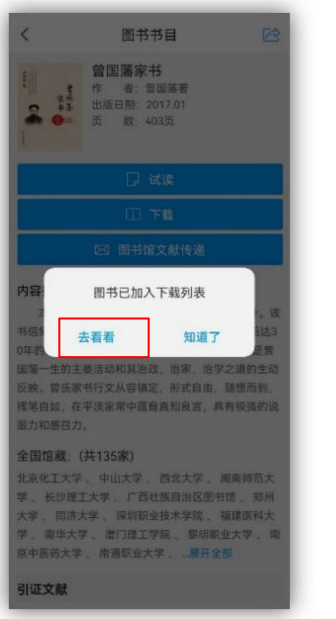

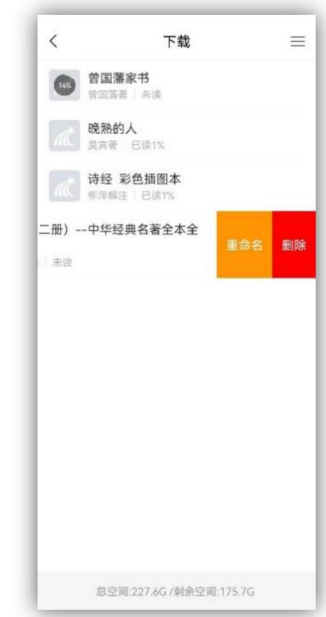